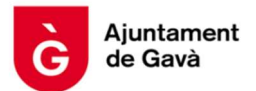

## **MANUAL ANULACIÓN RESERVAS ACTIVIDADES**

## PASO 1. HACER CLIC EN ANULACIÓN RESERVA

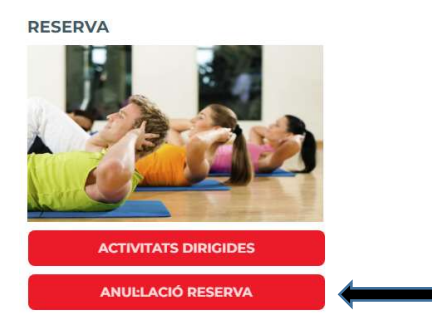

## PASO 2. UNA VEZ IDENTIFICADO CON USUARIO Y CONTRASEÑA, HACER CLIC EN 🕟

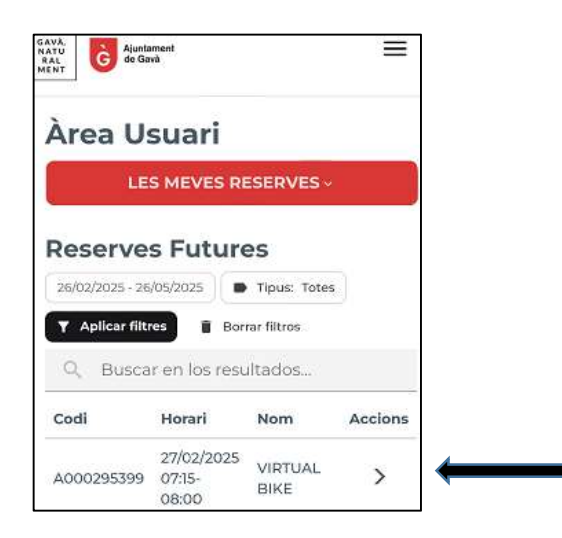

PASO 3. HACER CLIC EN EL MENÚ

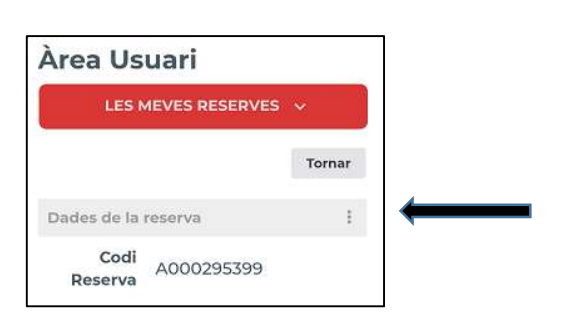

## PASO 4. ANULAR

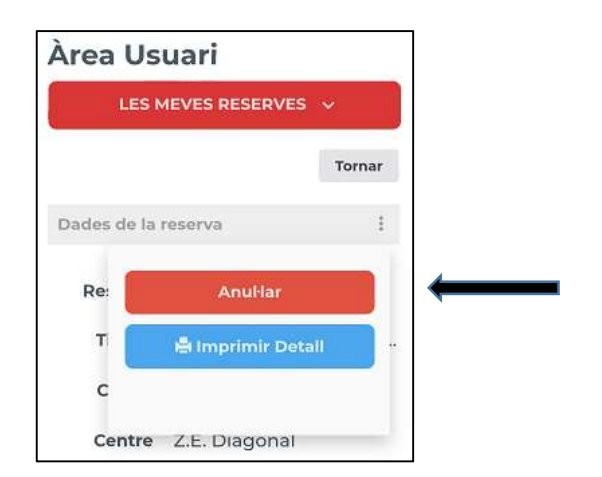